# Installation and Operation Manual

# **Rack Mount Multi-Channel Telemetry Transmitter**

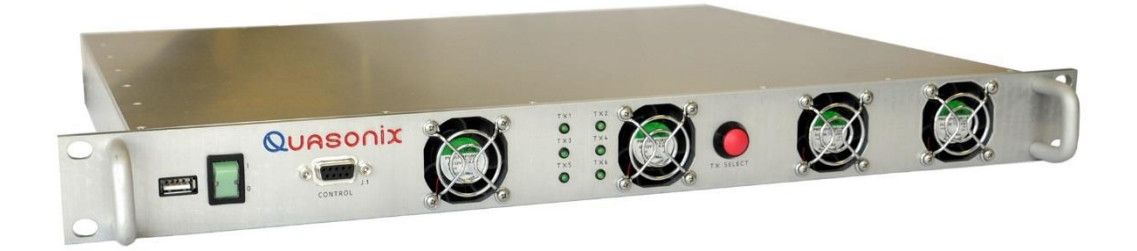

Quasonix, Inc. 6025 Schumacher Park Dr. West Chester, OH 45069 05 August 2019

Revision 1.2.1

Specifications subject to change without notice. All Quasonix products are under U.S. Department of Commerce jurisdiction; not covered by ITAR

No part of the document may be circulated, quoted, or reproduced for distribution without prior written approval from Quasonix, Inc.

Copyright Quasonix, Inc., All Rights Reserved.

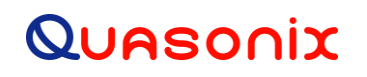

### **Table of Contents**

| 1 | Introd | uction1                                    |
|---|--------|--------------------------------------------|
| 1 | .1     | Description1                               |
| 1 | .2     | Nomenclature1                              |
| 1 | .3     | Package Contents1                          |
|   | 1.3.1  | Cable Requirements1                        |
| 2 | Speci  | fications3                                 |
| 3 | Instal | lation Instructions4                       |
| З | 3.1    | Mechanical4                                |
| 3 | 3.2    | Thermal5                                   |
| З | 3.3    | Electrical                                 |
| 4 | Opera  | ating Instructions                         |
| 4 | l.1    | Front-Panel Control                        |
| 4 | 1.2    | Power-on Operation                         |
|   | 4.2.1  | Dual Power via Hardware Control9           |
|   | 4.2.2  | Simultaneous Operation by Different Users9 |
| 4 | 1.3    | Serial Control Protocol10                  |
| 4 | 1.4    | Remote Control Ethernet Interface          |
|   | 4.4.1  | Network Requirements12                     |
|   | 4.4.2  | Quasonix Remote Control Window13           |
|   | 4.4    | .2.1 Screen Buttons                        |
|   | 4.4    | .2.2 Ethernet Link Settings                |
|   | 4.4    | .2.3 Link Status                           |
|   | 4.4    | 2.4 Device Channel                         |
|   | 4.4    | 4.4.2.4.1       Rack Configuration         |
| 5 | Maint  | enance Instructions                        |
| 6 | Produ  | ct Warranty24                              |

## Rack Mount Multi-Channel Telemetry Transmitter

| 6 | 6.1   | Quasonix Limited Warranty Statement | .24  |
|---|-------|-------------------------------------|------|
|   | 6.1.1 | Extended Warranties                 | .25  |
| 7 | Tech  | nical Support and RMA Requests      | . 26 |
| 8 | Appe  | ndix A – Acronym List               | .27  |

# List of Figures

| Figure 1: Labeled Pins in the Power Cable Port                                             |
|--------------------------------------------------------------------------------------------|
| Figure 2: Mechanical Drawing – Front View                                                  |
| Figure 3: Mechanical Drawing – Rear View4                                                  |
| Figure 4: Back Panel Photo4                                                                |
| Figure 5: Mechanical Drawing – Top View5                                                   |
| Figure 6: Front Panel DB-9 Serial Port Pins Labeled7                                       |
| Figure 7: Rack Mount Multi-Channel Telemetry Transmitter Front Panel                       |
| Figure 8: Left Side of Front Panel Labeled8                                                |
| Figure 9: Right Side of Front Panel Labeled9                                               |
| Figure 10: Standard Terminal Application10                                                 |
| Figure 11: TIMTER™ Welcome Message11                                                       |
| Figure 12: Quasonix Remote Terminal Window for Ethernet Access                             |
| Figure 13: Quasonix Remote Terminal Window, Ethernet Link Settings Box, IP Address Typed14 |
| Figure 14: Quasonix Remote Terminal Window, Ethernet Link Settings Box15                   |
| Figure 15: Quasonix Remote Terminal Window, Rack Addresses Found16                         |
| Figure 16: Quasonix Remote Terminal Window, Ethernet Connection Established17              |
| Figure 17: Quasonix Remote Terminal Window, Link Status Box18                              |
| Figure 18: Quasonix Remote Terminal Window, Device Channel Box19                           |
| Figure 19: Quasonix Remote Terminal Window, Rack Configuration19                           |
| Figure 20: Quasonix Remote Terminal Window, Channel 1, Transmitter Command List            |
| Figure 21: Quasonix Remote Terminal Window, Channel 1, CS Command Issued                   |

### List of Tables

| Table 1: Pinouts for N-Connector Power Cable                                         | 2 |
|--------------------------------------------------------------------------------------|---|
| Table 2: Rack-Mount Telemetry Transmitter with Three Transmitters/Channels Installed | 3 |

# Rack Mount Multi-Channel Telemetry Transmitter

| Table 3: Rack Mount Multi-Channel Telemetry Transmitter Connector Specifications | 6   |
|----------------------------------------------------------------------------------|-----|
| Table 4: Rack Mount Multi-Channel Telemetry Transmitter DB-9 Pinouts             | 7   |
| Table 5: Quasonix Remote Terminal Window Ethernet Configuration Commands         | .20 |

### 1 Introduction

### 1.1 Description

This document describes the installation and basic operation of the Quasonix Rack Mount Multi-Channel Telemetry Transmitter. The latest addition to the Quasonix transmitter product line provides up to six TIMTER<sup>™</sup> transmitters with separate clock, data, and RF ports in a 1U chassis. Operation is via a front panel serial interface or Ethernet-based Remote Terminal Window.

Each transmitter has clock and data input and RF output. The Serial port on the front is shared, switched by the front panel button or via terminal command.

The Rack Mount Multi-Channel Telemetry Transmitter is manufactured by:

#### Quasonix, Inc. 6025 Schumacher Park Drive West Chester, OH 45069 CAGE code: 3CJA9

### 1.2 Nomenclature

The Rack Mount Multi-Channel Telemetry Transmitter is available in a plethora of variations based on the frequency bands, options, etc. The unit contains one to six TIMTER<sup>™</sup> transmitters which may be identical or may have different part numbers as determined by the transmitter packages ordered.

The model number identifies the configuration of the unit. Please contact Quasonix for the appropriate part number for your Rack Mount Multi-Channel Telemetry Transmitter.

Quasonix will also assist you in ordering TIMTER<sup>™</sup> transmitter options and will provide information regarding upgrades to Rack Mount Multi-Channel Telemetry Transmitter units that you may already own.

All standard TIMTER<sup>™</sup> transmitter models are described in the TIMTER<sup>™</sup> Transmitter Packages document. Complete transmitter documentation is located in the TIMTER<sup>™</sup> T3 Multi-mode Digital Telemetry Transmitter Installation and Operation Manual. Specifications are contained in the TIMTER <sup>™</sup> T3 Multi-mode Digital Telemetry Transmitter Data Sheet. All of these documents are available for download from the company website: www.quasonix.com.

### 1.3 Package Contents

The contents of the box include the following:

- Rack Mount transmitter unit
- CD with user manual, data sheets, etc.

#### 1.3.1 Cable Requirements

Cables are not included with the Rack-Mount Multi-Channel Telemetry Transmitter. The following cables are required for operation. Refer to Table 3 for rear panel connector specifications and Table 4 for DB-9 pinouts.

• Clock and Data for each channel

- RF Output for each channel
- USB for upgrading the Remote Ethernet Interface software
- Ethernet cable for remote access
- RS-232 on the front panel for serial access to the transmitters
- Five-pin power cable

The Rack-Mount Multi-Channel Telemetry Transmitter requires a power cable with an N-connector. The five pins in the power cable port are labeled as shown in Figure 1. The pinouts are described in Table 1.

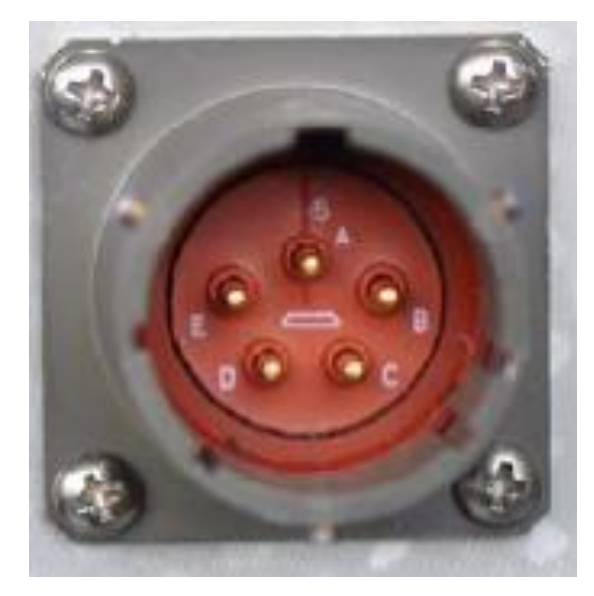

Figure 1: Labeled Pins in the Power Cable Port

| Pin | Function       |  |  |  |  |
|-----|----------------|--|--|--|--|
| A   | +28 VDC        |  |  |  |  |
| В   | +28 VDC        |  |  |  |  |
| С   | Ground         |  |  |  |  |
| D   | Ground         |  |  |  |  |
| E   | Chassis Ground |  |  |  |  |

Table 1: Pinouts for N-Connector Power Cable

# 2 Specifications

The specifications listed in this document refer to the Rack-Mount transmitter chassis. The specifications in Table 2 refer to a unit with three (3) transmitters/channels installed. Physical chassis specifications for units with fewer transmitters, or with up to six (6) transmitters, will be different.

For information specific to individual transmitters installed inside the chassis, please refer to the Multi-Mode Telemetry Transmitters Data Sheet.

| Characteristic            | Specification                                                                                                    |  |  |  |  |  |
|---------------------------|----------------------------------------------------------------------------------------------------|--|--|--|--|--|
| Environmental Section     |                                                                                                    |  |  |  |  |  |
| Operating Temperature     | 0°C to +70°C                                                                                                    |  |  |  |  |  |
| Non-operating Temperature | 0°C to + 85°C                                                                                                    |  |  |  |  |  |
| Operating Humidity        | 0 to 95% (non-condensing)                                                                                                  |  |  |  |  |  |
| Altitude                  | Up to 30,000 ft.                                                                                                    |  |  |  |  |  |
| Physical Section          |                                                                                                    |  |  |  |  |  |
| Size                      | 1U rack-mount chassis; 19" wide, 1.75" tall, 14-5/16" rack depth, 15-11/16" overall depth                                  |  |  |  |  |  |
| Weight                    | 13 lbs.                                                                                                    |  |  |  |  |  |
| Connectors – per chassis  | RF Out: SMA female<br>Clock-In: BNC female<br>Data-In: BNC female<br>Ethernet: RJ-45<br>RS-232 serial control: DB-9<br>USB |  |  |  |  |  |
| Power                     | 28 VDC<br>21 VDC – 34 VDC (Wide Voltage option)                                                                            |  |  |  |  |  |

Table 2: Rack-Mount Telemetry Transmitter with Three Transmitters/Channels Installed

### **3** Installation Instructions

### 3.1 Mechanical

The Rack Mount Multi-Channel Telemetry Transmitter's enclosure fits in a standard 19" rack, occupying just 1U of rack space. Mechanical layouts are provided in Figure 2, Figure 3 and Figure 5.

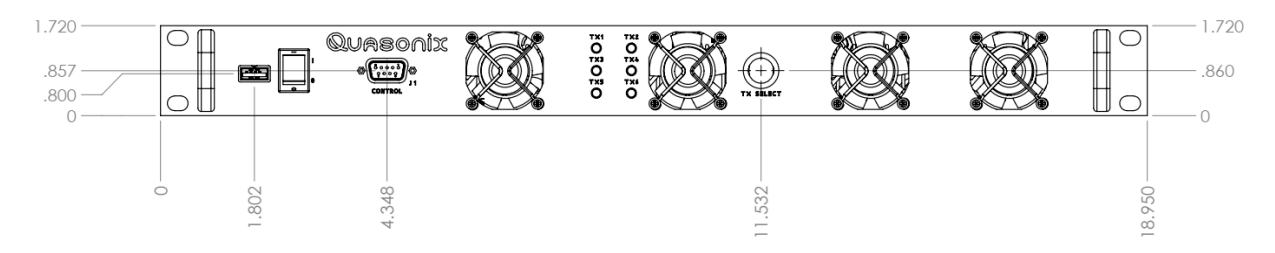

Figure 2: Mechanical Drawing – Front View

Each Channel (transmitter inside the chassis) has its own clock, data, and RF ports on the back of the unit.

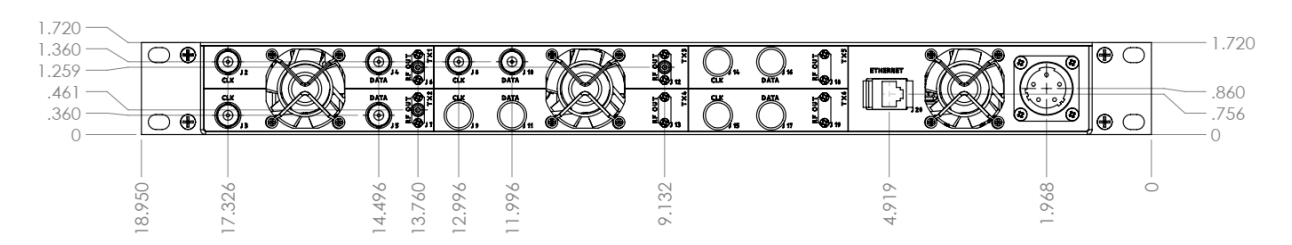

Figure 3: Mechanical Drawing – Rear View

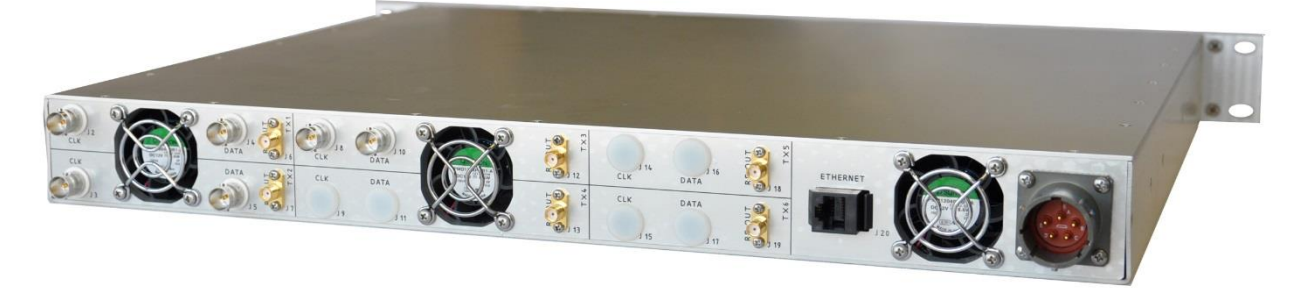

**Figure 4: Back Panel Photo** 

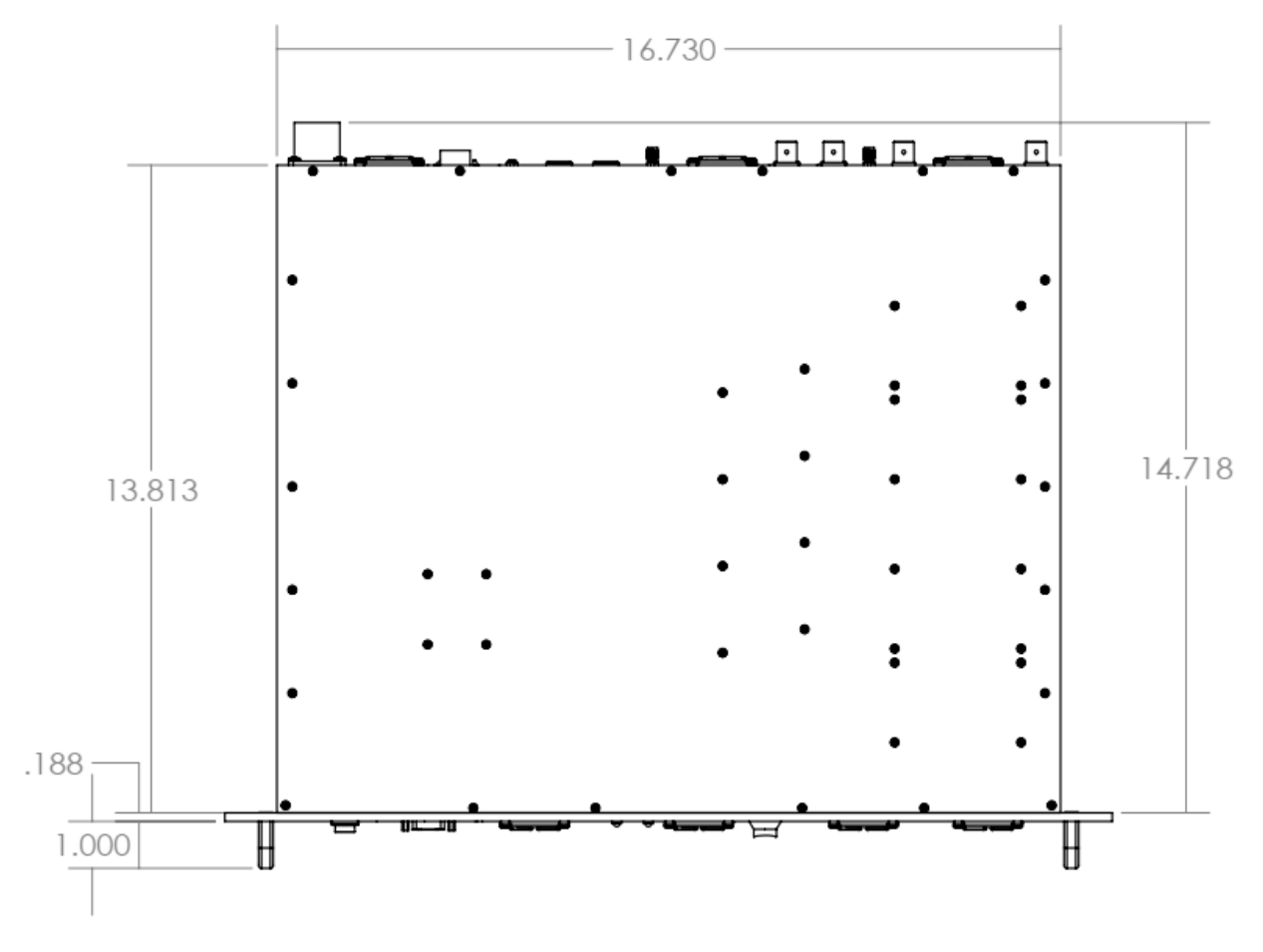

Figure 5: Mechanical Drawing – Top View

### 3.2 Thermal

The storage temperature of the Rack Mount Multi-Channel Telemetry Transmitter unit is rated for  $0^{\circ}$ C to +85°C, while the operating temperature is rated for  $0^{\circ}$ C to +70°C. It is recommended that the unit be kept in a temperature controlled environment to minimize the risk of operating (or storing) outside the ranges specified.

The Rack Mount Multi-Channel Telemetry Transmitter features cooling fans on both sides of its aluminum chassis. These fans must be kept entirely unobstructed in order to allow for maximum airflow through the system. Whenever feasible, it is helpful to leave an open rack space above and below the Rack Mount Multi-Channel Telemetry Transmitter for additional heat dissipation.

**Warning:** To prevent overheating and damage to the transmitters in the chassis, Do not block the fans.

### 3.3 Electrical

The Rack Mount Multi-Channel Telemetry Transmitter is available with one to six transmitters inside. The unit can be operated through its front panel serial interface and standard Terminal software, or via the Ethernet interface and the Remote Terminal software. All pertinent electrical connections are located on the rear panel, with the exception of the USB and DB-9 ports, which are located on the front panel.

Specifications for all Rack Mount Multi-Channel Telemetry Transmitter connectors are listed in Table 3.

| Connector Transmitter |               | Function                        | Electrical<br>Characteristics | Connector<br>Type |
|-----------------------|---------------|---------------------------------|-------------------------------|-------------------|
| J1                    | All           | RS-232 Serial<br>Communications | Standard serial port          | DB-9              |
| J2                    | TX1           | Clock In                        | 120 ohms termination          | BNC               |
| J3                    | TX2           | Clock In                        | 120 ohms termination          | BNC               |
| J4                    | TX1           | Data In                         | 120 ohms termination          | BNC               |
| J5                    | TX2           | Data In                         | 120 ohms termination          | BNC               |
| J6                    | TX1           | RF Output                       | 50 ohms unbalanced            | SMA               |
| J7                    | TX2           | RF Output                       | 50 ohms unbalanced            | SMA               |
| J8                    | ТХ3           | Clock In                        | 120 ohms termination          | BNC               |
| J9                    | TX4           | Clock In                        | 120 ohms termination          | BNC               |
| J10                   | ТХ3           | Data In                         | 120 ohms termination          | BNC               |
| J11                   | TX4           | Data In                         | 120 ohms termination          | BNC               |
| J12                   | ТХ3           | RF Output                       | 50 ohms unbalanced            | SMA               |
| J13                   | TX4 RF Output |                                 | 50 ohms unbalanced            | SMA               |
| J14                   | TX5           | Clock In                        | 120 ohms termination          | BNC               |
| J15                   | TX6           | Clock In                        | 120 ohms termination          | BNC               |
| J16                   | TX5           | Data In                         | 120 ohms termination          | BNC               |
| J17                   | TX6           | Data In                         | 120 ohms termination          | BNC               |
| J18                   | TX5           | RF Output                       | 50 ohms unbalanced            | SMA               |
| J19                   | TX6           | RF Output                       | 50 ohms unbalanced            | SMA               |
| J20 All Ethernet      |               | Standard Ethernet port RJ-45    |                               |                   |

Table 3: Rack Mount Multi-Channel Telemetry Transmitter Connector Specifications

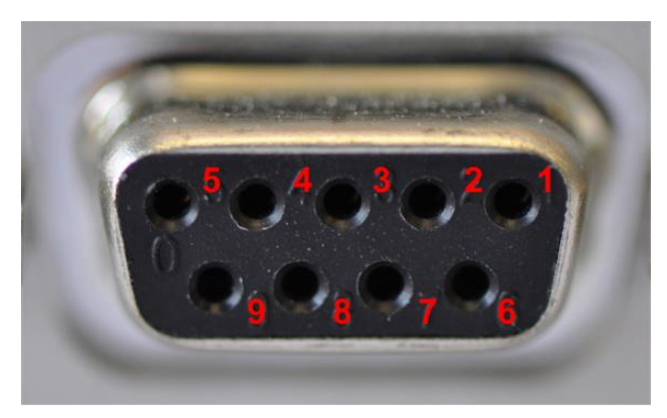

Figure 6: Front Panel DB-9 Serial Port Pins Labeled

| Pin        | Function        |  |  |
|------------|-----------------|--|--|
| 1          | Not Used        |  |  |
| 2          | TX Serial Reply |  |  |
| 3          | TX Serial Input |  |  |
| 4          | Not Used        |  |  |
| 5          | TX Ground       |  |  |
| 6          | Not Used        |  |  |
| 7          | Not Used        |  |  |
| 8          | Not Used        |  |  |
| 9 Not Used |                 |  |  |

Table 4: Rack Mount Multi-Channel Telemetry Transmitter DB-9 Pinouts

Refer to Table 1 for power cord pinouts.

## **4** Operating Instructions

The Rack Mount Multi-Channel Telemetry Transmitter can be operated through its front panel serial interface or via the Ethernet-based Remote Terminal Window. The serial and Ethernet interfaces are capable of configuring and monitoring from one to six channels (transmitters) within the rack unit.

### 4.1 Front-Panel Control

The Rack Mount Multi-Channel Telemetry Transmitter's comprehensive front panel interface includes a USB-A port (used for programming upgrades), a standard toggle power switch, a DB-9 serial port, (6) green LEDs for indicating the active Channel (transmitter), and a transmitter selection button. The front panel also includes four cooling fans.

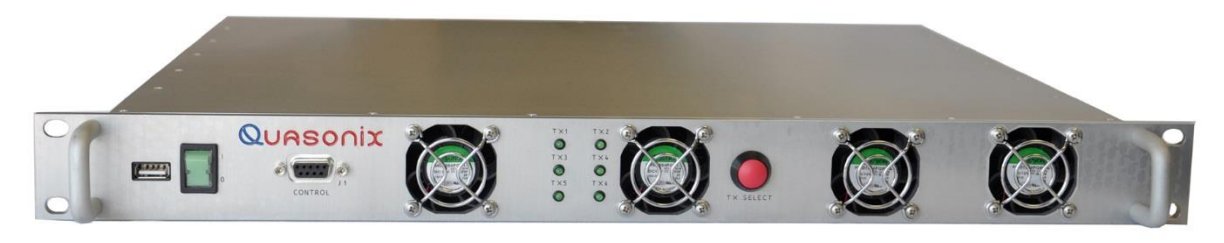

Figure 7: Rack Mount Multi-Channel Telemetry Transmitter Front Panel

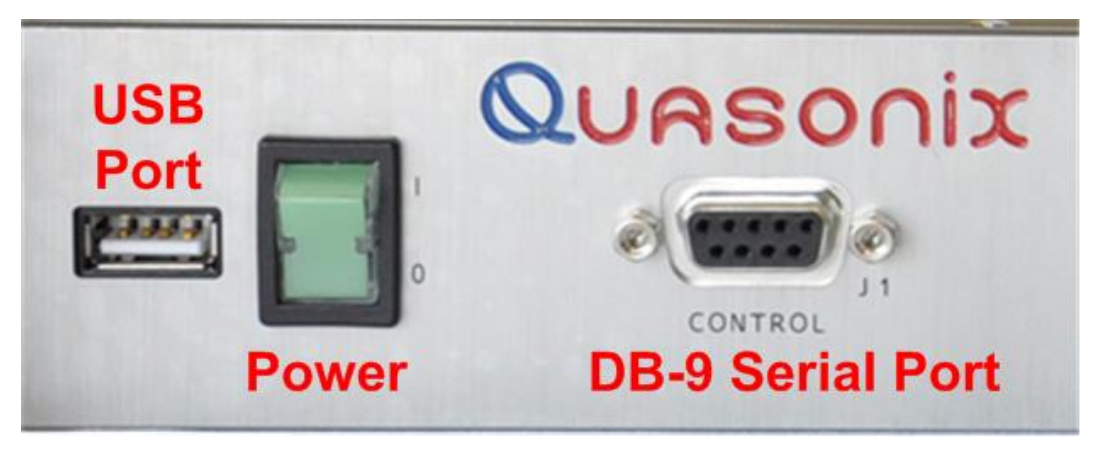

Figure 8: Left Side of Front Panel Labeled

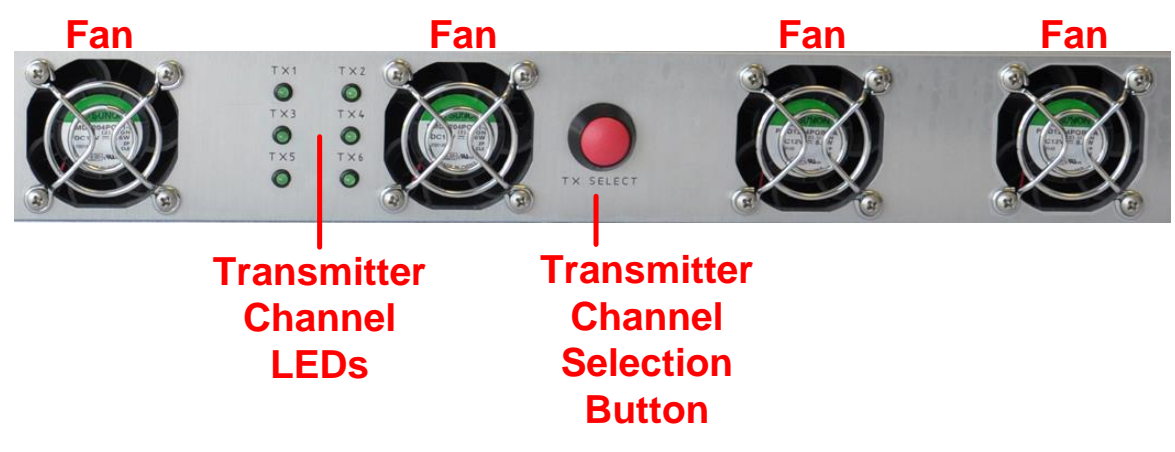

Figure 9: Right Side of Front Panel Labeled

### 4.2 Power-on Operation

Upon power up, the transmitters load any stored parameters present in their nonvolatile memory. If parameters have not been stored previously, the transmitters initialize default parameters and then store them in the first preset slot, 0. There are a total of 16 available software-based presets (0 through 15) for saving multiple parameters at once for future use.

PF / PM OPTION NOTE: Stored parameters are loaded based on the state of the startup configuration (SC) setting. The SC setting allows the user to choose the priority between the parameters stored in nonvolatile memory and the frequency and/or mode settings designated by pins on the external parallel control connector. For other variations, contact Quasonix.

#### 4.2.1 Dual Power via Hardware Control

When the dual power option (DP) is specified, all transmitters use the hardware pin to switch between the low power setting and the high power setting.

When the pin is left floating or pulled high (logical 1), the transmitters enter the high power mode. When the pin is grounded (logical 0), the transmitters enter the low power mode.

#### 4.2.2 Simultaneous Operation by Different Users

Unlike a rack-mount receiver where operational priority must be established when two user interfaces are available, the transmitter rack can actually work with the front panel serial connection and Ethernet simultaneously.

Any actions taken from the remote Ethernet are visible from the Serial connection. The reverse is also true.

For example, if User A is plugged into the rack with the serial cable and User B remotes in using the Ethernet software, User A can see everything User B types. Likewise, User B can see everything User A types.

A maximum of one Serial connection and one Ethernet connection is permitted simultaneously.

### 4.3 Serial Control Protocol

When in Serial Control (Terminal) mode, the Rack Mount Multi-Channel Telemetry Transmitter is controlled via a simple three-wire serial interface (transmit, receive, and ground). The serial port configuration is as follows:

- 57600 baud rate (changeable depending on the configuration option)
- 8 bits
- No parity
- 1 stop bit
- No flow control

For setup and configuration via a standard Windows-based PC, you may use HyperTerminal. For a more flexible, full-featured control interface, we recommend Terminal, available for download from the Quasonix website (Documents tab > Accessories link) or directly at:

http://www.quasonix.com/sites/default/files/terminal\_ver20080315.zip.

| 🛃 Terminal v1.9b - 20030109 - by Br@y++                                                                                                    |                   |
|----------------------------------------------------------------------------------------------------|-------------------|
| Connect         COM Port         Baud rate         Data bits         Parity         Stop Bits         Handshaking           Disconnect         C 0M1         C 600         9600         56000         C 5         C none         C 1         C none           Disconnect         C 0M2         C 1200         C 14400         57600         C 6         C odd         C NNX/OFF           About.         C 0M4         C 2400         1 9200         C 115200         C 7         C mark         C 8TS/CTS + X0N/X0FF           Quit         C 0M5         C 4800         C 38400         C 256000         C 8         C space         C 2         C RTS / CTS + X0N / X0FF |                   |
| Settings TAuto Dis/Connect Set font Time CR=LF                                                                                                    |                   |
| CLEAR Reset Counter 13 Counter = 0 C HEX C String StartLog StopLog                                                                                                    | 🗍 Dec 🦳 Hex 🥅 Bin |
|                                                                                                    |                   |
| Transmit CLEAR DTR SET CLR SET CLR Send File                                                                                                    |                   |
| Disconnected                                                                                                    | Transmit Macros   |

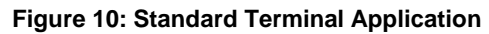

### **Rack Mount Multi-Channel Telemetry Transmitter**

If the terminal program is active when power is applied to the transmitter, the following welcome message displays, as shown in Figure 23. At this point, you can verify that your serial connection is active in both directions by issuing any standard command, such as "FR" to learn the frequency.

| Quasonix Multi-Mode Digital Transmitter |
|-----------------------------------------|
| Customer Part # = QSX-xxx-xx-xx         |
| Customer Name = Quasonix Customer       |
| Contract # = 999999-9                   |
| TX Serial # = 99999999                  |
| Hardware Rev: B                         |
| PA Rev: No PA                           |
| IRIG 106-09                             |
| 6025 Schumacher Park Drive              |
| West Chester, OH 45069                  |
| (513) 942-1287                          |
| www.Quasonix.com                        |
| CAGE CODE: 3CJA9                        |
| FPGA version: 0x07110004                |
| Firmware version: V2.116 5/22/2009      |

Figure 11: TIMTER™ Welcome Message

All user commands consist of one or two alphabetic characters, followed by 0, 1, or 2 arguments. If the command is issued with arguments, there must be a space after the alphabetic characters. The commands are not case sensitive. Most parameters set by these commands are stored in the unit's nonvolatile flash memory (CS and DS are the exception). On power-up, ALL settings are restored from preset 0, which is the default power on configuration. If the parallel interface is active, then any applicable configuration settings are read from the parallel port and updated accordingly after the initial power on sequence is completed. Refer to the Startup Configuration command (SC) for exceptions. A carriage return is required to initiate each command except for the single key commands described at the beginning of the table.

All commands generate a response of one or more lines. The length of the response depends on the verbosity level (set by the VL command). The last response line is always the currently selected mode (PCMFM, SOQPSK, CPM, or PSK), followed by the character "+" or ">", depending on the version of the firmware. This prompt signifies that the Rack Mount Multi-Channel Telemetry Transmitter is ready to accept new characters.

Refer to the TIMTER<sup>TM</sup> T3 Multi-mode Digital Telemetry Transmitter Installation and Operation Manual for commands and detailed transmitter documentation.

### 4.4 Remote Control Ethernet Interface

The Rack Mount Multi-Channel Telemetry Transmitter's remote control interface, a customized Remote Terminal Window, is an Ethernet-based graphical user interface that enables configuration and monitoring of one, or multiple, transmitter units on the user's network. The Remote Control Ethernet Interface provides the user with remote access to the transmitter channels, thus eliminating the need for direct access to the front panel.

The Quasonix Remote Terminal Window software is built upon Microsoft's ubiquitous .NET Framework, which is a software-based coding foundation that facilitates consistent application performance across various hardware platforms, as well as enhanced security. .NET is compatible with Windows XP, Windows Vista, and Windows 7.

To install the Quasonix Remote Terminal Window software from the accompanying CD:

- 1. Go to the "Remote RDMS Client Install" folder at the root level of the CD.
- 2. Double-click on the "Setup.exe" file and the installation will begin.

Depending on the operating system, the user may receive an application install security warning that says the publisher cannot be verified. Click on the 'Install' screen button to continue. Toward the end of installation, the Windows firewall may ask the user if they wish to block the application. The user should click on 'Unblock' to enable the Remote Control Ethernet Interface.

Following installation, the program can be found under the following Windows path:

#### Start > All Programs > Quasonix Tools > Remote Ethernet Terminal

Windows Vista and Windows 7 include .NET by default; however certain Vista users may still be prompted during the installation process to install the latest version of .NET, which is included on the CD under the folder "Quasonix Client Dot Net Support".

For issues that occur during installation, call Quasonix Technical Support at 513-942-1287.

#### 4.4.1 Network Requirements

The following parameters are required for the Rack Mount Multi-Channel Telemetry Transmitter to operate properly within a network:

- Multicast must be enabled on the network level
- Network or local firewalls must provide for a means to open up ports for the Remote Control Ethernet Interface to communicate with the transmitter through the network, otherwise the software will not work properly

**NOTE:** Certain real-time antivirus and firewall programs, such as Symantec's Endpoint Protection, are known to block the ports used by the Remote Control Ethernet Interface application without alerting the user. Others, such as Microsoft's Windows Built-in Firewall, alert the user of the action and allow for the decision to be overridden. If communications between the Remote Control Ethernet Interface and the rack unit are being disrupted by the user's antivirus and firewall program, Quasonix recommends temporarily disabling it.

If an inexpensive broadband router is used instead of a switch or hub to connect the computer and the rack unit, check each unit's Ethernet cable connections to be sure that they are not connected to the WAN port on the broadband router.

After the Remote Control Ethernet Interface has successfully established a connection, refer to your firewall documentation for allowing multicast and or Remote Control Ethernet Interface program access. The following IP and port addresses may be useful for troubleshooting firewall issues:

#### **RRC Multicast IP addresses and Ports:**

MULTICAST IP Address 224.168.200.1 MULTICAST IP Address 224.168.200.2 MULTICAST PORT 65000

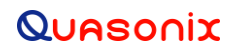

One additional unique UDP port is opened for connection to each rack. This port is based on the last octlet of the transmitter rack IP address + 20000. For example if the transmitter rack's IP address is 192.168.0.100 the last octlet is 100+20000 resulting in a unique UDP port of 20100.

**NOTE:** These ports are based on the transmitter's unique IP address; therefore a static IP address may be advisable if your DHCP server or device changes the IP address of the transmitter rack (resulting in a new UDP port).

#### 4.4.2 Quasonix Remote Control Window

The Rack Mount Multi-Channel Telemetry Transmitter may be controlled remotely via an Ethernet connection and the Quasonix Remote Terminal software, or locally, using a standard serial cable connected to the front panel while accessing a serial terminal program.

When the Quasonix Remote Control Window software is executed, the window opens with an instruction to enter the IP address for the transmitter rack unit. The Remote Control Window is shown in Figure 12.

| Q | Quasonix Remote Terminal Window |              |       |                 |          |     |         |          |         |     |              |
|---|---------------------------------|--------------|-------|-----------------|----------|-----|---------|----------|---------|-----|--------------|
|   | Please                          | enter        | the   | Quasonix        | rack     | IP  | address | and      | acquire | the | link.        |
|   |                                 |              |       |                 |          |     |         |          |         |     |              |
|   |                                 |              |       |                 |          |     |         |          |         |     |              |
|   |                                 |              |       |                 |          |     |         |          |         |     |              |
|   |                                 |              |       |                 |          |     |         |          |         |     |              |
|   |                                 |              |       |                 |          |     |         |          |         |     |              |
|   |                                 |              |       |                 |          |     |         |          |         |     |              |
|   |                                 |              |       |                 |          |     |         |          |         |     |              |
|   |                                 |              |       |                 |          |     |         |          |         |     |              |
|   |                                 |              |       |                 |          |     |         |          |         |     |              |
|   |                                 |              |       |                 |          |     |         |          |         |     |              |
|   |                                 |              |       |                 |          |     |         |          |         |     |              |
|   |                                 |              |       |                 |          |     |         |          |         |     |              |
|   |                                 |              |       |                 |          |     |         |          |         |     |              |
|   |                                 |              |       |                 |          |     |         |          |         |     |              |
|   |                                 |              |       |                 |          |     |         |          |         |     |              |
| ŀ | Dhamat I                        | inle Catting |       | Link Cintum     | ÷.       |     |         | ution Ch |         | 3   |              |
|   | Linemer                         | ink Setting  | 80    | Conne           | ction Cl | ose | a ][Õ   | Channe   | 11      |     | Load lext    |
|   | Fine                            | d Rack Addre | esses | Multicast TX I  | p.       |     |         | Channe   | 12      |     | Clear Screen |
|   | (Dt)                            |              |       | Multicast RX I  | P:       |     | l o     | Channe   | 14      |     | Save Screen  |
|   | 112                             |              |       | Multicast Port: |          |     | Q       | Channe   | 15      |     | Information  |
|   |                                 | Acquire Lin  | k )   | UDP Port:       |          |     | 0       | Channe   | 1.6     | -   |              |
|   |                                 |              |       |                 |          |     |         |          |         |     | Quit         |

Figure 12: Quasonix Remote Terminal Window for Ethernet Access

#### 4.4.2.1 Screen Buttons

The buttons clustered in the lower right corner of the Remote Terminal Window are described below.

• Load Text – Used to load a previously created text file into the Remote Terminal Window

This function may be used to easily set identical parameters on multiple transmitters. For example, a text file named MyTXsetup.txt may contain the following transmitter serial commands:

```
CS 1
DS 1
FR 2300.0
MO 1
```

- 1. Select a Device Channel (Channel 1 equals Transmitter 1).
- 2. Click on the Load Text button.
- 3. Select the file MyTXsetup.txt.
- 4. The contents of the file displays in the Remote Terminal Window.

The selected Channel (Transmitter) should now be set to CS 1 (internal clock source), DS 1 (internal data source), frequency 2300.0, and MO 1 (SOQPSK). To verify the settings, type the QA command in the display window. Rather than typing the same individual options into the Remote Terminal Window to set up all of the desired Channels (Transmitters), select a different Device Channel and click on the Load Text button, repeating the same procedure.

- Clear Screen Used to erase everything in the display window
- Save Screen Saves everything previously typed or displayed into a log file; type a file name and select a location on the Save As window
- Information Displays the Remote Terminal Window software version number
- Quit Disconnects the Ethernet link and closes the Remote Terminal Window

#### 4.4.2.2 Ethernet Link Settings

The Ethernet Link Settings box, located below the display window, contains two buttons, Find Rack Addresses and Acquire Link, and the IP\* field. The operator may type the IP address directly into the IP\* field in the Ethernet Link Settings box and then click on the Acquire Link button to make the Ethernet connection.

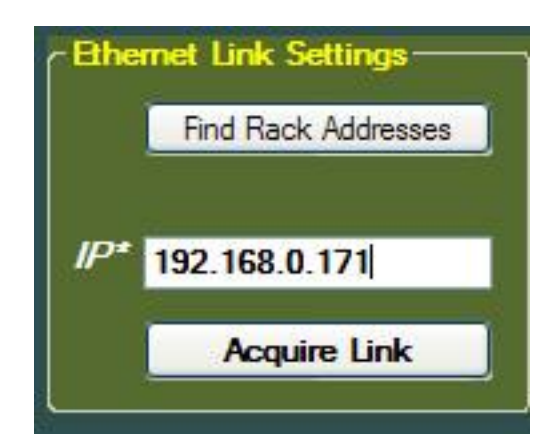

Figure 13: Quasonix Remote Terminal Window, Ethernet Link Settings Box, IP Address Typed

- Find Rack Addresses button Used to search for all Quasonix racks (transmitters or receivers) on the network then displays a list of the rack IPs and aliases
- **IP\* field** Type an IP address into this field to establish an Ethernet connection

### **Rack Mount Multi-Channel Telemetry Transmitter**

• Acquire Link/Disconnect button – Acquire Link looks for the IP address typed into the IP field and attempts to make a connection. When a connection is made, the button name changes to Disconnect. Click on the Disconnect button to break the Ethernet link to the transmitter unit.

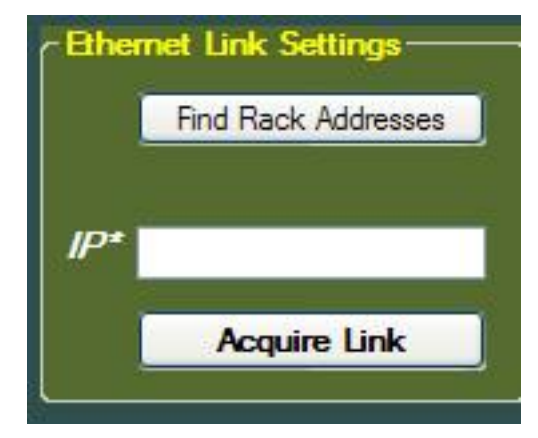

Figure 14: Quasonix Remote Terminal Window, Ethernet Link Settings Box

If the operator is unsure of the IP address, click on the Find Rack Addresses button, shown in Figure 14, to display a list of all Quasonix racks (transmitters and/or receivers) found in the network. An example of a "racks found" list is shown in Figure 15. Select the desired IP address from the list and type it into the IP\* field as described above (Figure 13).

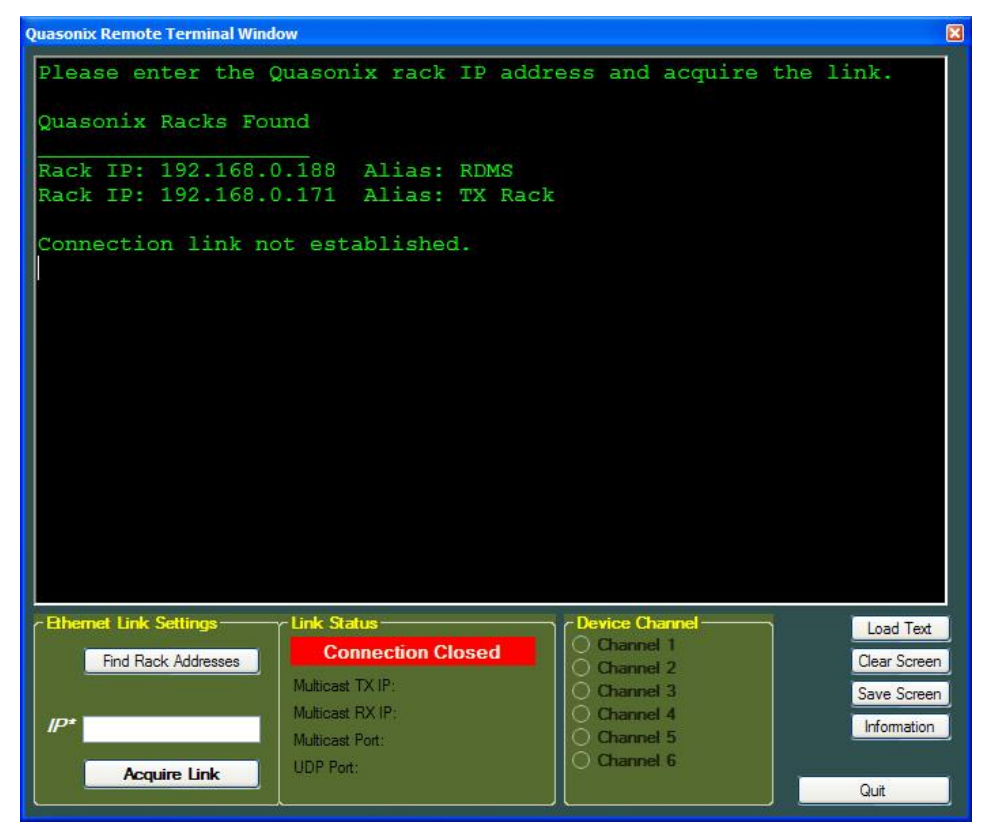

Figure 15: Quasonix Remote Terminal Window, Rack Addresses Found

After the Ethernet link is acquired, the following activities occur, as shown in Figure 16:

- The Acquire Link button changes to Disconnect.
- The display indicates "Channel 1 selected." Channel 1 is the default.
- The Connection Closed status changes to Connection Open and the color changes from red to green.
- Channel 1 is selected in the Device Channel box.

For more information about these boxes and fields, please continue to the next section.

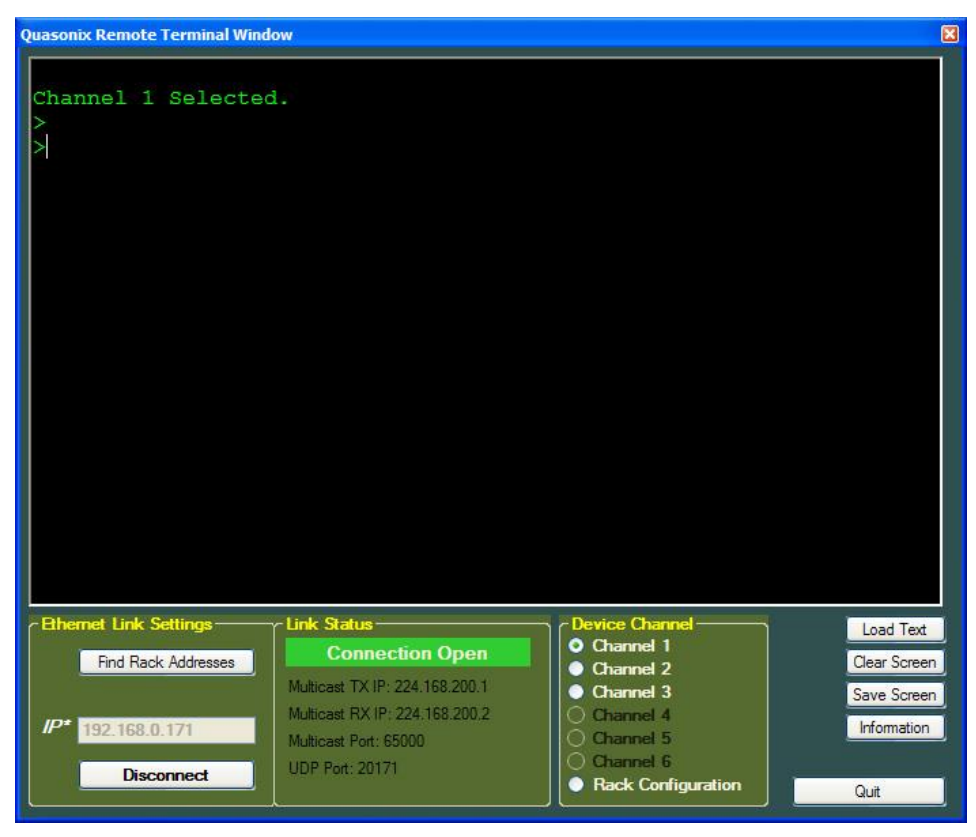

Figure 16: Quasonix Remote Terminal Window, Ethernet Connection Established

#### 4.4.2.3 Link Status

The Link Status box, shown in Figure 17, provides specific information about the Ethernet connection.

- **Connection Status** Connection status is indicated by one of two conditions: Either the connection is closed (no connection) and the status box displays in red, or the connection is open and the status box displays in green.
- Multicast Transmit IP address Displays the IP address for multicast packets being sent
- Multicast Receive IP address Displays the IP address for multicast packets being received
- Multicast Port Displays the port number for both sending and receiving multicast packets
- **UDP Port** Displays the UDP port number for sending and receiving raw ASCII data from the selected transmitter (channel)

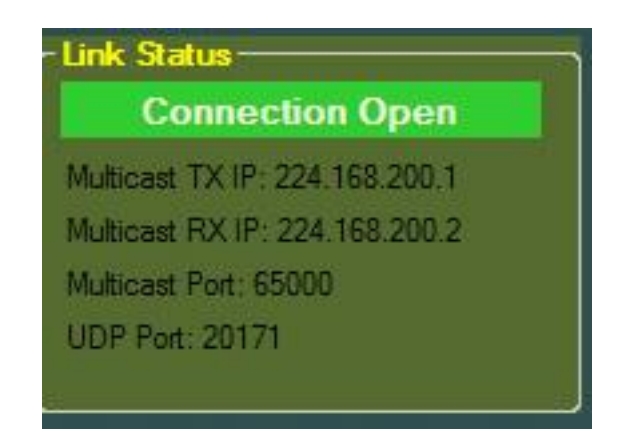

Figure 17: Quasonix Remote Terminal Window, Link Status Box

#### 4.4.2.4 Device Channel

Device Channels represent each of the physical TIMTER<sup>TM</sup> transmitters available inside the Rack Mount Multi-Channel Telemetry Transmitter unit. Channel numbers that display in white text are available. Channel numbers that display in dark text are not available or are not present in the unit. A unit may be purchased with one to six transmitters installed. All Channels display in dark text when the Remote Terminal Window is initialized prior to an Ethernet connection being established. When a Channel (transmitter) is connected and selected, the indicator next to the Channel number is highlighted. This corresponds to the green LEDs on the front panel of the unit.

- Channel 1 Opens a connection to Channel 1 (Transmitter 1 inside the unit)
- Channel 2 Opens a connection to Channel 2 (Transmitter 2 inside the unit)
- Channel 3 Opens a connection to Channel 3 (Transmitter 3 inside the unit)
- Channel 4 Opens a connection to Channel 4 (Transmitter 4 inside the unit)
- Channel 5 Opens a connection to Channel 5 (Transmitter 5 inside the unit)
- Channel 6 Opens a connection to Channel 6 (Transmitter 6 inside the unit)
- Rack Configuration Displays network information associated with this unit including single board computer version number (for Quasonix reference), DHCP status, IP Address, IP Subnet, and IP Gateway. An example is shown in Figure 19. The display also provides a list of configuration commands, as described in Table 5.

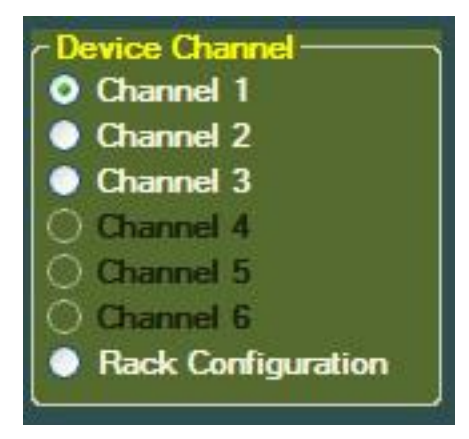

Figure 18: Quasonix Remote Terminal Window, Device Channel Box

#### 4.4.2.4.1 Rack Configuration

When Rack Configuration is selected, a list of the current Ethernet configuration parameters and a list of configuration commands display in the Remote Terminal Window, as shown in Figure 19.

| Quasonix Remote Terminal Window                                                                |                                                                     | (X          |
|------------------------------------------------------------------------------------------------|---------------------------------------------------------------------|-------------|
| Rack Configuration.                                                                            |                                                                     |             |
| **************************************                                                         |                                                                     |             |
| DHCP: On<br>IP Address.: 192.168.0.171<br>IP Subnet: 255.255.255.0<br>IP Gateway.: 192.168.0.1 |                                                                     |             |
| CONFIGURATION COMMANDS                                                                         |                                                                     |             |
| H - Show This Menu.<br>D - Set Ethernet DHCP.                                                  |                                                                     |             |
| A - Set Ethernet Address.<br>S - Set Ethernet Subnet.<br>G - Set Ethernet Gateway.             |                                                                     |             |
| R - Renew Ethernet(apply).                                                                     |                                                                     |             |
| Connection Open                                                                                | Device Channel     Ochannel     Channel 1                           | Load Text   |
| Multicast TX IP: 224.168.200.1                                                                 | <ul> <li>Channel 2</li> <li>Channel 3</li> <li>Channel 4</li> </ul> | Save Screen |
| 192.168.0.171<br>Multicast Port: 65000<br>UDP Port: 20171                                      | Channel 5<br>Channel 6                                              | Information |
| Lisconnect                                                                                     | Rack Configuration                                                  | Quit        |

Figure 19: Quasonix Remote Terminal Window, Rack Configuration

There are six selections in the Ethernet Configuration Commands list. They are described in Table 5.

| Configuration<br>Command | Description                       | Values                                   |
|--------------------------|-----------------------------------|------------------------------------------|
| Н                        | Help for the Setup commands       | H redisplays the list                    |
| D                        | Configure the Ethernet DHCP       | 0 = Off; 1 = On                          |
| A                        | Configure the Ethernet IP Address | Up to 12 characters for a new IP address |
| S                        | Configure the Ethernet Subnet     | Up to 12 characters for a new Subnet     |
| G                        | Configure the Ethernet Gateway    | Up to 12 characters for a new Gateway    |
| R                        | Renew Ethernet                    | R applies all new settings               |

#### Table 5: Quasonix Remote Terminal Window Ethernet Configuration Commands

**Caution:** Renewing the Ethernet settings ("R" command) while connected and using the Remote Control Ethernet Interface will cause the connection to be lost.

Check with your network administrator before changing the IP address as the change will affect everyone using that address.

After applying the Ethernet settings, click on the Disconnect screen button, then type the new IP address of the rack unit. Click on the Connect screen button.

#### 4.4.2.5 Commanding Channels (Transmitters)

When an Ethernet connection is established and a Channel (transmitter) selected, the operator may issue the usual transmitter commands. Keep in mind that each Channel represents a different transmitter within the rack unit. For example, in Figure 20 Channel 1 is selected and the transmitter H (Help) command was issued. The list of available transmitter commands displays.

| Quasonia    | ix Remote Terminal Window                                                                             |                                                                                                    |   |                                                                                                    |                             |
|-------------|----------------------------------------------------------------------------------------------------|----------------------------------------------------------------------------------------------------|---|----------------------------------------------------------------------------------------------------|-----------------------------|
| Chan<br>> H | nnel 1 Selected.                                                                                      |                                                                                                    |   |                                                                                                    | ^                           |
| -<br>       | One Char Comman                                                                                       | ds:                                                                                                    |   |                                                                                                    |                             |
| 2           | : Help                                                                                                |                                                                                                    |   | Inc Freq                                                                                                    |                             |
| 1           | : Dec Freq                                                                                            | >                                                                                                    |   | Inc Output Power                                                                                                    |                             |
| 1<          | : Dec Output Powe:                                                                                    | r Ctrl                                                                                                    | R | : Edit last command                                                                                                    |                             |
|             | Normal Commands                                                                                       |                                                                                                    |   |                                                                                                    |                             |
| AC          | : Auto Carrier ou                                                                                     | tput BR                                                                                                    |   | Clock Free Bitrate                                                                                                    |                             |
| CF          | F : Clock Free Priority                                                                               |                                                                                                    |   | Clock Source                                                                                                    |                             |
| DD          | : FP Read Delay (1                                                                                    | mS) DE                                                                                                    |   | Differential Encoder                                                                                                    |                             |
| DP          | : Data Polarity                                                                                       | DS                                                                                                    |   | Data Source                                                                                                    |                             |
| EC          | EC : FEC set code rate                                                                                |                                                                                                    |   | Read freq plug                                                                                                    |                             |
| FR          | FR : Frequency                                                                                        |                                                                                                    |   | Frequency Step                                                                                                    |                             |
| FT          | : Frequency Track                                                                                     | ing HE                                                                                                    |   | Help                                                                                                    |                             |
| HP          | : Set High Power 3                                                                                    | Level HX                                                                                                    |   | Extended Help                                                                                                    |                             |
| IC          | : Internal Clock :                                                                                    | rate ID                                                                                                    |   | Internal (I) Data pattern                                                                                                    |                             |
| IQR         | : I/Q Ratio settin                                                                                    | ng IQ                                                                                                    |   | Enable indep I & Q Data                                                                                                    |                             |
| LC          | : List Configurat                                                                                     | ions LP                                                                                                    |   | Set Low Power Level                                                                                                    |                             |
| MA          | : Modulations All                                                                                     | owed MO                                                                                                    | : | Modulation                                                                                                    | ~                           |
| P*          | The Link Settings Link S<br>Find Rack Addresses Multica<br>192.168.0.171 Multica<br>Disconnect UDP Po | tatus<br>Connection Open<br>et TX IP: 224.168.200.1<br>et RX IP: 224.168.200.2<br>et Port: 65000<br>ort: 20171 |   | Device Channel       Load T         O Channel 1       Clear So         O Channel 2       Clear So         O Channel 3       Save So         O Channel 4       Informal         O Channel 5       Other So         O Channel 6       Quit | ext<br>reen<br>reen<br>tion |

Figure 20: Quasonix Remote Terminal Window, Channel 1, Transmitter Command List

In the next example, shown in Figure 21, the CS (clock source) status command was issued. Channel 1 (transmitter 1) returned a status of 0 followed by the PCMFM mode indicator. This display is identical to the one generated by serial commands to a standard Terminal window.

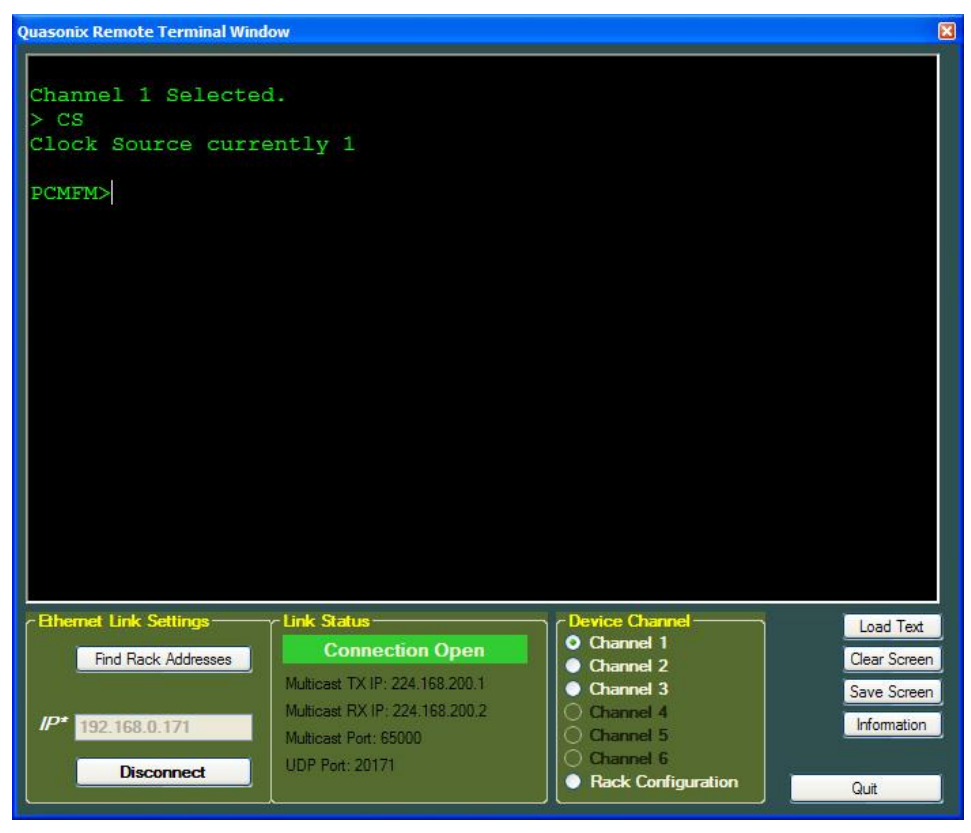

Figure 21: Quasonix Remote Terminal Window, Channel 1, CS Command Issued

Complete documentation for the TIMTER<sup>™</sup> transmitter, including user commands, may be found in the TIMTER<sup>™</sup> Multi-mode Digital Telemetry Transmitter Installation and Operation Manual.

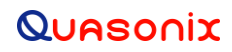

### **5** Maintenance Instructions

The Rack Mount Multi-Channel Telemetry Transmitter requires no regular maintenance, and there are no user-serviceable parts inside.

## 6 Product Warranty

The Rack Mount Multi-Channel Telemetry Transmitter carries a standard parts and labor warranty of one (1) year from the date of delivery.

### 6.1 Quasonix Limited Warranty Statement

This Limited Warranty Statement (this "Limited Warranty") applies to all hardware and software products and internal components of such products (the "Products") sold by Quasonix, or its representatives, authorized resellers, or country distributors (collectively referred to herein as "Quasonix"). EXCEPT AS EXPRESSLY SET FORTH IN THIS LIMITED WARRANTY, QUASONIX MAKES NO OTHER WARRANTIES, EXPRESSED OR IMPLIED, INCLUDING ANY IMPLIED WARRANTIES OF MERCHANTABILITY OR FITNESS FOR A PARTICULAR PURPOSE WITH RESPECT TO ANY PRODUCTS SOLD BY IT. Quasonix expressly disclaims all warranties and conditions not stated in this limited warranty. There are no warranties which extend beyond the description on the face hereof. Capitalized terms not otherwise defined herein shall have the meaning set forth in those certain General Terms and Conditions of Sale for Standard Product, as amended from time to time.

Quasonix warrants to customer that for one (1) year from the date of shipment of the Products by Quasonix (the "Warranty Period"), such Products purchased from Quasonix or its authorized affiliate will materially conform to the specifications set forth in the applicable Quasonix Specifications, if any, and are free from defects in materials and workmanship under normal use during the Warranty Period. As used herein, "normal use" means the intended use of the Products for which it was designed by Quasonix.

This Limited Warranty extends only to the original purchaser of the Products and is not transferable to anyone who obtains ownership of the Products from the original purchaser.

Quasonix's software, whether incorporated into the Products or sold separately, is warranted solely to the extent that problems or "bugs" are found in the software and affect the functional operation of the Products. At no time shall requests for changes in the software architecture or visual esthetics be considered a warranty item.

The Products are manufactured using new materials only. Replacement parts may be new or equivalent to new. Replacement parts are warranted to be free from defects in material or workmanship for thirty (30) days or for the remainder of the Warranty Period of the Products in which they are installed, whichever is longer.

During the Warranty Period, Quasonix will repair or replace the defective Products. All components or hardware products removed from the Products under this Limited Warranty become the property of Quasonix. All warranties are limited to the repair or replacement of the Products.

In no event shall Quasonix be liable for any special, consequential, incidental or indirect damages of any kind, including, without limitation, loss of profits, loss of data, "down-time," loss of use or damage to other equipment, or personal injury or death, whether or not Quasonix has been advised of the possibility of such loss.

Notwithstanding anything to the contrary herein, Quasonix's entire liability hereunder from any cause whatsoever and regardless of the form of action shall be limited to the amount actually received by Quasonix.

Quasonix shall not be liable for a breach of the warranty set forth in this Limited Warranty unless: (i) the customer gives written notice of the defect, reasonably described, to Quasonix's Contracts Administrator within thirty (30) days of the time when customer discovers or ought to have discovered the defect and obtains a Return Materials Authorizations ("RMA") number; (ii) Quasonix is given a reasonable opportunity after receiving the notice to examine such Products and customer (if requested to do so by Quasonix) returns such Products to Quasonix's facility in Moorpark, CA, unless otherwise approved by Quasonix; and (iii) Quasonix reasonably verifies customer's claim that the Products are defective.

Subject to the foregoing, with respect to any such Products during the Warranty Period, Quasonix shall, in its sole discretion, either: (i) repair or replace such Products (or the defective part) or (ii) credit or refund the price of such

Products at the pro rata contract rate provided that, if Quasonix so requests, customer shall, at Quasonix's expense, return such Products to Quasonix.

The customer is responsible for all costs associated with packaging and shipping of the defective Products to Quasonix's facility and clearly marking or affixing the given RMA number on the shipping label. Quasonix is not responsible for any loss or damage during shipment to Quasonix's facility. Following repair or replacement of covered Products, Quasonix will assume responsibility for the costs associated with the return of the material to the customer to an address provided by the customer. Notwithstanding the foregoing, items returned to Quasonix's facility and found to be operational or otherwise not covered by this Limited Warranty shall be returned to the customer at the customer's expense.

This Limited Warranty does not apply to expendable parts, such as cables, lamps, fuses, connectors, etc. This Limited Warranty does not extend to any Products which have been damaged or rendered defective (a) as a result of accident, misuse, abuse, or external causes; (b) by operation outside the usage parameters stated in the user documentation that shipped with the Products; (c) as a result of a failure to follow the instructions in the Operations & Maintenance Manual (d) by the use of parts not manufactured or sold by Quasonix; or (e) by modification or service by anyone other than (i) Quasonix, (ii) an Quasonix authorized service provider, or (iii) your own installation of end-user replaceable Quasonix or Quasonix approved parts if available for the Products in the servicing country.

THE TERMS OF THE WARRANTIES CONTAINED HEREIN DO NOT IN ANY WAY EXTEND TO ANY PRODUCT OR PART THEREOF OR SOFTWARE MATERIALS WHICH WERE NOT MANUFACTURED BY SELLER OR PREPARED BY SELLER OR ANY OF ITS AFFILIATES.

These terms and conditions constitute the complete and exclusive warranty agreement between the customer and Quasonix regarding the Products purchased. This Limited Warranty is applicable in all countries and may be enforced in any country where Quasonix or its authorized affiliates offer warranty service subject to the terms and conditions set forth in this Limited Warranty.

These terms and conditions supersede any prior agreements or representations (including representations made in Quasonix sales literature or advice given to the customer by Quasonix or an agent or employee of Quasonix) that may have been made in connection with the purchase of the Products. No change to the conditions of this Limited Warranty is valid unless it is made in writing and signed by an authorized representative of Quasonix.

#### 6.1.1 Extended Warranties

Extended warranties or extra coverage are available upon request. Please contact Quasonix for details and pricing.

#### THE REMEDIES SET FORTH IN THIS LIMITED WARRANTY STATEMENT SHALL BE THE BUYER'S SOLE AND EXCLUSIVE REMEDY AND SELLER'S ENTIRE LIABILITY FOR ANY BREACH OF THE LIMITED WARRANTY SET FORTH HEREIN.

052217mbb002

# 7 Technical Support and RMA Requests

In the event of a product issue, customers should contact Quasonix via phone (1-513-942-1287) or e-mail (support@quasonix.com) to seek technical support. If the Quasonix representative determines that the product issue must be addressed at Quasonix, a returned materials authorization (RMA) number will be provided for return shipment.

Authorized return shipments must be addressed in the following manner:

#### Quasonix, Inc. ATTN: Repair, RMA # 6025 Schumacher Park Drive West Chester, OH 45069

To ensure that your shipment is processed most efficiently, please include the following information with your product return:

- Ship To Company name, address, zip code, and internal mail-drop, if applicable
- Attention/Contact person Name, Title, Department, Phone number, email address
- Purchase Order Number If applicable
- RMA Number provided by the Quasonix representative

Please note that Quasonix reserves the right to refuse shipments that arrive without RMA numbers.

| Acronym | Description                                      |
|---------|--------------------------------------------------|
| А       | Amperes (amps)                                   |
| AC      | Automatic Carrier Wave option                    |
| AM      | Amplitude Modulation                             |
| AQPSK   | Variant of Quadrature Phase Shift Keying         |
| ARTM    | Advanced Range Telemetry                         |
| AUQPSK  | Variant of Quadrature Phase Shift Keying         |
| BER     | Bit Error Rate                                   |
| BNC     | Bayonet Neill-Concelman Connector (RF Connector) |
| BPSK    | Binary Phase Shift Keying                        |
| CF      | Clock Free option                                |
| CG      | Clock Generator option                           |
| СРМ     | Continuous Phase Modulation                      |
| DB      | Data Bias Level option                           |
| DB-9    | D-subminiature 9 pin Serial Connector            |
| DD      | Debounce Delay                                   |
| DE      | Differential Encoding                            |
| DDS     | Direct Digital Synthesizer                       |
| DP      | Data Polarity option                             |
| DP      | Dual Power                                       |
| DS      | Data Source option                               |
| EC      | Error Correction                                 |
| FEC     | Forward Error Correction                         |
| FPGA    | Field Programmable Gate Array                    |
| FS      | Frequency Step                                   |
| HR      | High Bit Rate                                    |
| ID      | Internal Data                                    |
| kbps    | Kilobits per second                              |
| KHz     | Kilohertz                                        |

# 8 Appendix A – Acronym List

| Acronym | Description                                      |
|---------|--------------------------------------------------|
| LC      | List Configurations option                       |
| LR      | Low Bit Rate                                     |
| LS      | Lower S-band                                     |
| MA      | Modulations Allowed option                       |
| mbps    | Megabits per second                              |
| МНСРМ   | multi-h Continuous Phase Modulation              |
| MHz     | Megahertz                                        |
| МО      | Modulation                                       |
| mwatt   | Megawatt                                         |
| N       | (connector type) Threaded RF connector           |
| OQPSK   | Offset Quadrature Phase Shift Keying             |
| PCMFM   | Pulse Code Modulation/Frequency Modulation       |
| PF      | Parallel Port Frequency                          |
| PL      | Power Level                                      |
| РМ      | Parallel Port Mode                               |
| РМ      | Phase Modulation                                 |
| PSK     | Phase Shift Keying                               |
| PW      | Parameter Write option                           |
| QPSK    | Quadrature Phase Shift Keying                    |
| QT      | Query Temperature option                         |
| RC      | Recall Configuration option                      |
| RF      | Radio Frequency                                  |
| RG      | Reverse Gender option                            |
| RJ-45   | Ethernet Connection Jack                         |
| RN      | Randomizer option                                |
| RS-232  | Recommended Standard 232 (Serial Communications) |
| SC      | Startup Configuration option                     |
| SN      | Serial Number                                    |
| SOQPSK  | Shaped Offset Quadrature Phase Shift Keying      |

# Rack Mount Multi-Channel Telemetry Transmitter

| Acronym   | Description                                                     |
|-----------|-----------------------------------------------------------------|
| SOQPSK-TG | Shaped Offset Quadrature Phase Shift Keying –Telemetry<br>Group |
| SV or PS  | Preset Save option                                              |
| TIMTER    | Tier I Missile Test Transmitter                                 |
| TRL       | Tracking Loop                                                   |
| TTL       | Transistor Transistor Logic                                     |
| UDP       | User Datagram Protocol                                          |
| UQPSK     | Unbalanced Quadrature Phase Shift Keying                        |
| US        | Upper S-band                                                    |
| USB       | Universal Serial Bus                                            |
| UUT       | Unit Under Test                                                 |
| VAC       | Voltage Alternating Current                                     |
| VDC       | Voltage Direct Current                                          |
| VP        | Variable Power option                                           |
| VR        | Variable Reference Level                                        |
| VSWR      | Voltage Standing Wave Ratio                                     |
| W         | Watt                                                            |
| WAN       | Wide Area Network                                               |
| WV        | Wide Input Voltage Range option                                 |